### ご注文方法

#### ①「スイーツマーケット」 TOPページより、ログインしてください。

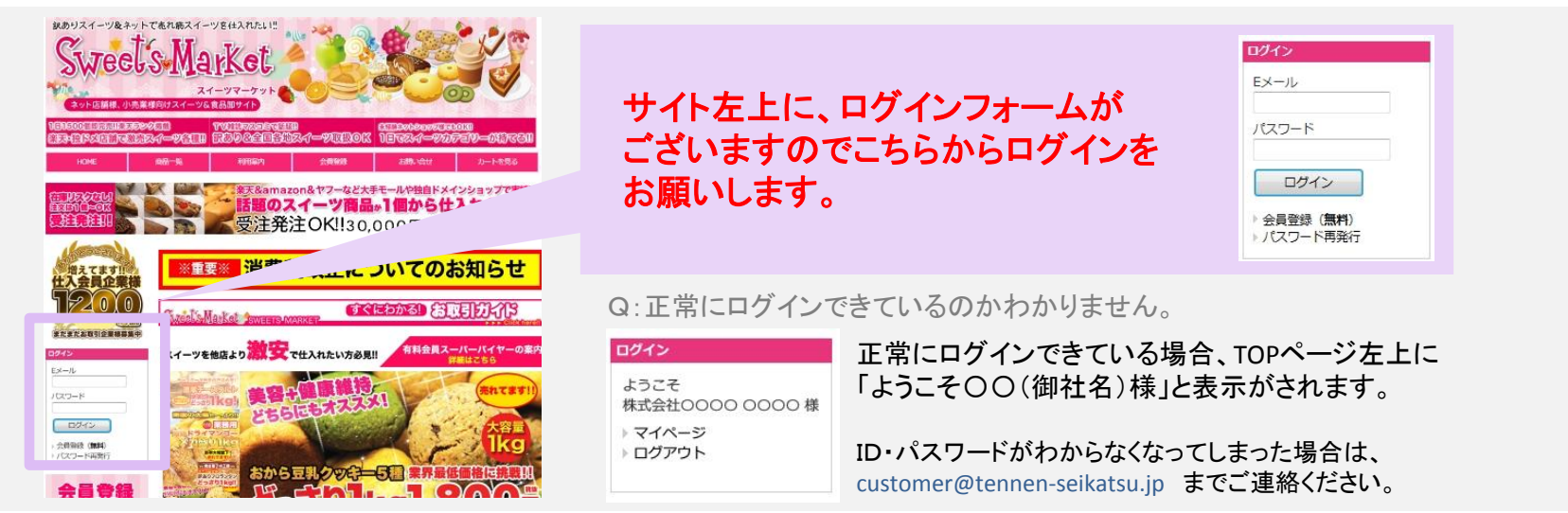

## ②ログイン後、商品ページに行き、購入数量を入力し[カートに入れる]ボタンを押します。

#### 【訳あり】フロランタンどっさり1kg 《常温商品》 10000

|                                | 140 00 87 46                                                                                  |                                                                                                    |                       |
|--------------------------------|-----------------------------------------------------------------------------------------------|----------------------------------------------------------------------------------------------------|-----------------------|
| CARLEN THE                     | 商品管理番号                                                                                        | SM00010001                                                                                                    |                       |
| AN ALAN                        | 生産国                                                                                           | 日本                                                                                                    |                       |
| アートーアル<br>Rありフロランタン<br>どうさり1kg | <u>च</u> नत्र                                                                                 | ■品名: [アネラ島] アーモンドフロラン<br>名称: 焼き裏子<br>■原材料名: アーモンド、小麦粉、砂糖、5<br>ちみつ、香料、アナトー色素(原材料の一)<br>製品、大豆を含む)<br>■内容量: 1 k g<br>■算味規胞: 常温為2週間~1ヶ月<br>■貸存方法: 直射日光・高温多量を避け、4<br>てください。<br>■販売者: (株)天然生活 FK<br>東京都品川区東五反田2-9-5<br>サウスウィング東五反田ピル3F |                       |
| X                              |                                                                                               | ■ 履元者: (株) 大点主治 FK<br>東京都品川区東五反田2-9-5<br>サウスウィング東五反田ビル3F                                                                                                    |                       |
|                                | お気に入りに<br>追加する                                                                                | ■ ROCTE : (株) 大応主治 下K<br>東京都品川区東五反田2-9-5<br>サウスウィング東五反田ビル3F ★ 素材一式を<br>ダウンロード                                                                                                    |                       |
|                                | ご お気に入りに<br>追加する                                                                              | <ul> <li>●のでも:(株)ズベニメタ FK</li> <li>東京都島川(昭東五反田と9-5</li> <li>サウスウィング東五反田とル3F</li> <li>★ 株が一式を<br/>ダウンロード</li> <li>販売価格</li> </ul>                                                                                                 | 27                    |
| ÷9                             | た<br>第二<br>第二<br>た<br>3<br>2<br>5<br>5<br>5<br>5<br>5<br>5<br>5<br>5<br>5<br>5<br>5<br>5<br>5 | <ul> <li>●のでき:(ペリスの主:A 「K<br/>東京都品川(安東五反田2-9-5)</li> <li>サウスウィング東五反田ビル3F</li> <li>●・・・・・・・・・・・・・・・・・・・・・・・・・・・・・・・・・・・・</li></ul>                                                                                                | 2 <del>3 c. ss.</del> |
| →***<br>Agā(顧客直送)              | お気に入りに<br>追加する                                                                                | ■000日:(ペリスの主法 FA<br>東京都島川区東五反田2-9-5<br>サウスウィング東五反田ビル3F<br>また-天を<br>ダウンロード<br>販売価格                                                                                                    | × • • •               |
|                                | お気に入りに     追加する                                                                               | ■000日:(ペリスの主法 FK<br>東京都品川定東五反田2-9-5<br>サウスウィング東五反田ビル3F<br>・ サウスウィング東五反田ビル3F<br>・ サウスウィング東五反田ビル3F<br>・ サウスウィング東五反田ビル3F<br>・ サウスウィング東五反田ビル3F<br>・ サンマン・<br>・ ・ ・ ・ ・ ・ ・ ・ ・ ・ ・ ・ ・ ・ ・ ・ ・ ・ ・                                   | 0 × × 44              |
|                                | <ul> <li>お気に入りに</li> <li>単語する</li> </ul>                                                      | ■000日:(%)スポニュート<br>東京都部川安東五反田2-9-5<br>サウスウィング東五反田ビル3F<br>使売価格<br>原売価格<br>(1,460円<br>(1,460円 × 1個)                                                                                                    | 0                     |

| 内訳                             | 販売価格<br>(単価 × 入数) | 在庫数 | 注文数 |   |
|--------------------------------|-------------------|-----|-----|---|
| A産直(顧客直送)                      | 1.460円            | -   |     |   |
| 品番:SM00010001-A<br>参考上代:2,980円 | (1,460円×1個)       |     | 0   | G |
| B倉庫納品(ケース販売)                   | 14,600円           |     | 0   |   |
| 品番:SM00010001-B                | (1,460円×10個)      |     |     |   |

①半角数字でご注文個数を入力してください。 (産直出荷の場合は「A産直」、御社倉庫納品の場合は「B倉庫納品」にご入力ください)

②「カートに入れる」をクリック。

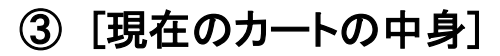

| 現在のカートの中身                                              |                         |      |        |    |
|--------------------------------------------------------|-------------------------|------|--------|----|
| ≪ 注文を続ける (3)                                           |                         |      |        |    |
| ご注文内容<br>通常会員の送料                                       |                         |      |        |    |
| 商品内容                                                   | 販売価格<br>(単価 × 入数)       | 注文数  | 小計     | 削除 |
| 【訳あり】フロランタンどっさり1kg 《常温商品》<br>/A産直(顧客直送) [SM00010001-A] | 1,460円<br>(1,460円 × 1個) | 1    | 1,460円 | ×  |
|                                                        |                         | 8t   | 1,460円 |    |
|                                                        |                         | 消費税  | 117円   |    |
|                                                        | 合計注文数 1                 | 商品総額 | 1,577円 |    |
| あと 28,423 円のご注文で述                                      | 送料無料になります。              |      |        |    |
| 発注リストに登録 数量を変更する                                       |                         | 4    | 注文へ進む  |    |
|                                                        |                         |      |        |    |

商品をカートに入れるとこのようなページになります。

③引き続き他商品を購入する場合は、 「注文を続ける」ボタンを。

④これで発注商品が確定している場合は、 「注文へ進む」ボタンを押します。

[注文へ進む]をクリックすると、[商品のご注文]へ進みます。

# ④ [商品のご注文]

| 商品のご注文                                                                                                    |                                                                               |                                                                                                    |
|----------------------------------------------------------------------------------------------------|-------------------------------------------------------------------------------|----------------------------------------------------------------------------------------------------|
| ご注文内容                                                                                                    | 注文の配送先等の詳細を入力するページになりま                                                        | ます。                                                                                                    |
| 商品内容                                                                                                    |                                                                               |                                                                                                    |
| 【訳あり] フロランタンどっさり<br>1kg          パ系造商品» / A産造(顕亮直<br>送) [SM00010001-A]         1,460円         1個         1,460円         1         1,460円         1         1,577円         1         1,577円         1         1,577円         1         1,577円         1         1,577円         1         1,577円         1         1,577円         1         1,577円         1         1,577円         1         1,577円         1         1,577円         1         1,577円         1         1,577円         1         1,577円         1         1         1         1,577円         1         1         1         1         1         1         1         1         1         1         1         1         1         1         1         1         1 | ※この時点では、送料が含まれていない価格となってる<br>最後の確認ページで最終的な合計金額が確定します                          | おります。<br>す。                                                                                                    |
| お客様情報                                                                                                    | •                                                                             |                                                                                                    |
| 登録情報をご確認くたさい。登録情報の変更はマイページで行えます。                                                                                                    |                                                                               |                                                                                                    |
| 担当者     株式会社OOOO       ナシ 0000 様                                                                                                    | この部分は自動的に御社の名前が入ります。                                                          |                                                                                                    |
| 住所 〒141-0026<br>東京都品川区東五反田2-9-5 サウスウィングビル3階                                                                                                    | (弊社でどこからの注文か判別する項目です。<br>伝要等には記載されません。)                                       | ■ 記名内物解<br>服活売を選択してください。                                                                                           |
| メールアドレ<br>ス yamamoto@tennen-seikatsu.jp                                                                                                    | ಁム示すには記戦C1レみビハ。)                                                              | <ul> <li>         ・上記の登録任所へ起送する         ・部社所へ起送する         ・         ・         ・</li></ul>                          |
| 電話番号 03-5475-0014                                                                                                    | 実際に商品をお届けする、送り先を入力します。                                                        |                                                                                                    |
| PAA留与 03-34/5-131/                                                                                                    | 伝票の送付先の欄です。                                                                   | Y                                                                                                    |
| ■ MALECONTRA<br>配送先を選択してください。                                                                                                    | ・ご登録住所と配送先住所が同じ場合は、                                                           | <ul> <li>細沢してください、▼</li> <li>細沢してください、▼</li> <li>細沢してください、▼</li> <li>細沢してください、▼</li> <li>細児</li> <li>細児</li> </ul> |
| © T BPANEBRITUL, ABPE A D © MITTUL, ABPE A D                                                                                                    | 「上記の登録住所へ配送する」を選択してください。                                                      | 和105元 ビル建物名など                                                                                                    |
| *ご決済方法を選択してください。                                                                                                    | ・産直の場合は、「別住所へ配送する」を選択し、                                                       |                                                                                                    |
| ○ 銀行振込 当社指定の口座にお振込みください。<br>※振込手数料はお客様負担でお願い致します。                                                                                                    | 一般のお客様のご住所を入力下さい。                                                             | 「別住所へ配送する」を選択すると、                                                                                                  |
| <ul> <li>○代金引換</li> <li>別途、代引き手数科が必要です。</li> <li>注文確認面面に進むと、手数科が計算されます。</li> </ul>                                                                                                    | 決済方法を選択します。                                                                   | 送付先人力画面が出てきます。                                                                                                    |
| RUCS <sup>IN</sup> (10) TR AC                                                                                                    | (銀行振り込みか、代金引換のどちらかになります。)                                                     |                                                                                                    |
| 配送時間をご指定いただけます。<br>以下のリストからご選択ください。<br>※ 最短の日程で配送を希望される場合は、指定せずにご注文ください。                                                                                                    |                                                                               |                                                                                                    |
| 指定なし                                                                                                    | 配送時間帯のご希望がある場合は、こちらから選択く                                                      | ださい。                                                                                                    |
| <ul> <li>送料</li> <li>送料は以下の一覧表を参考にしてください。</li> <li>注文確認画面に進むと、送料が計算されます。</li> <li>送料一覧</li> </ul>                                                                                                    |                                                                               |                                                                                                    |
| 連絡事項<br>注意事項等ございましたら、以下にご入力ください。                                                                                                    | 連絡事項欄には、弊社へ伝える内容(産直の際の送<br>配達時の備考など)をご記入の上ご指示下さい。<br>(そのままの記載が伝票に載ることはありません。) | り主の表記、                                                                                                    |
| 制の範囲に定る。検討2個面へ度ら                                                                                                    |                                                                               |                                                                                                    |

#### ⑤「確認画面へ進む」をクリック。

| - |         |  |
|---|---------|--|
|   | 200 823 |  |
|   | 175 754 |  |
|   | ~       |  |

送料は以下の一覧表を参考にしてください。 注文確認面面に進むと、送料が計算されます。

| +# | 401 | 15   |  |
|----|-----|------|--|
| 20 | 4.4 | . 30 |  |

| 「争項寺」こいる | したら、以下に |  |   | 1 |
|----------|---------|--|---|---|
|          |         |  |   |   |
|          |         |  |   |   |
|          |         |  | 5 |   |

## ⑥[ご注文内容の確認]

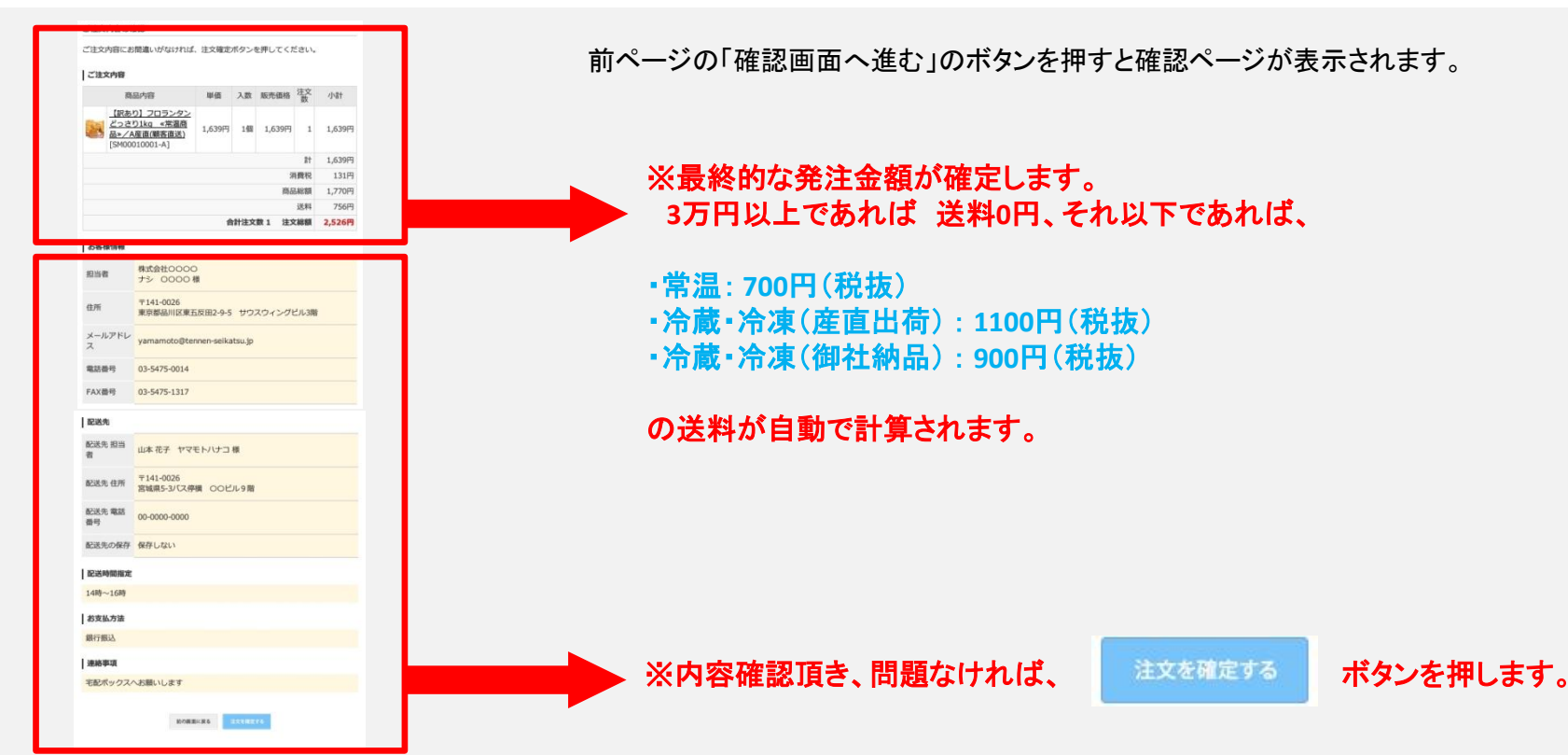

「確認画面へ進む」をクリックし、ご注文の内容を確認してください。

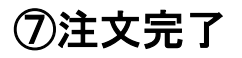

#### ご注文完了

ご注文ありがとうございました。

ご注文の控えをご登録メールアドレス宛にお送り致しました。 担当者が確認後、改めて詳細をご連絡いたします。今しばらくお待ち下さいませ。

※ご注文の控えが届かない場合や3日営業日以内に返答がない場合は、フォームからのメールが届いていない可能性がございます。 その際はお手数ですが、お電話でご連絡ください。

HOMEに戻る

これで、ご注文が完了となります。注文が完了しますと、こちらの画面に切り替わります。

ご注文完了後、「【SWEETS☆MARKET】ご注文受付のご連絡(自動配信メール)」の件名でメールが届きますので、 そちらもご確認ください。ご注文より24時間以内に発送日をマイページにてお知らせいたします。

■お問い合わせはこちらまで (担当:押田・山本・小林・三瓶・大田まで お気軽にご連絡ください! ☎お電話でのお問い合わせ:03-5475-0014

図メールでのお問い合わせ: customer@tennen-seikatsu.jp

スイーツ&食品卸サイト SWEETS MARKET☆スイーツマーケット <u>http://www.sweetsmarket.net/</u> 次ページで、 「常温便商品と冷凍便商品を 一緒にカートに入れた場合」の 注意事項が御座いますので ご確認ください。

## 常温便商品と冷凍便商品を一緒にカートに入れた場合

| 現在のカートの中身                                                                  |                           |           |                                           |
|----------------------------------------------------------------------------|---------------------------|-----------|-------------------------------------------|
| 配送方法が異なる容易は同梱できません。大変お手敷ですが、分けてご注文いただきます。                                  |                           |           |                                           |
| 。注立未続ける                                                                    |                           |           | 配送方法が異なる商品は同梱できません。大変お手数ですが、分けてご注文いただきます。 |
| * ILX CRIVE                                                                |                           |           | トキテがされます                                  |
| SB会員(常温)で発送予定のご注文内容                                                        |                           |           | これ小されより。                                  |
| 2                                                                          | 超先価格<br>(消焼 シス素) 注文数      | 시네는 비용    |                                           |
| (原本5) フロランダンどうきち1kg 《常温を長*/<br>(58) 8合産納品(ケース総共)(SM00010001-8±)            | 14,600円<br>(1,460円 × 10回) | 14,600円 🗙 | 常温便は常温便のみ                                 |
|                                                                            | I+                        | 14,600円   |                                           |
|                                                                            | 備蓋税                       | 1,168円    |                                           |
|                                                                            | 合针注文数 1 全易編編              | 15,768円   |                                           |
| あと <mark>432 円</mark> のご注文で送                                               | 科無科になります。                 |           |                                           |
| 発注リストに登録 数量を変更する                                                           |                           | 注文へ進む     |                                           |
| SB会員(冷康・冷蔵)で発送予定のご注文内容<br>SB合員の治支・治営送料                                     |                           |           | <u> </u>                                  |
| 容易内容                                                                       | 超先価格<br>(逆価×入数) 注文数       | 신대는 예약을   | ションはある                                    |
| 【原表り漂っこ入り】検互主クリームロールケーギ1kg≪     ☆ま×ノ (58) B査室結局(ケース結共)     [5400010091-8金] | 11,680円<br>(1,460円 × 8년)  | 11,680円 🗙 | <u>  「 ア 深 ア 関 ਇ の か </u>                 |
|                                                                            | It.                       | 11,680円   |                                           |
|                                                                            | 備蓋税                       | 934円      |                                           |
|                                                                            | 合针注文数 1 全易總額              | 12,614円   |                                           |
| 発注リストに登録 数量を変更する                                                           |                           | 注文へ進む     | というように、別々にご注文処理をすすめていただく形となります。           |

 ご注文ありがとうございました。
 常ペペ

 ご注文がお済みでない商品がございます。引き続き、ご注文を確定させてください。
 人

 ▲ 注文を続ける
 片

常温・クールのどちらかのご注文が完了になりました後、 ページ上部にこのような注意書きが表示されます。

片方のご注文処理が完了致しましたら、引き続き 完了していないほうのご注文処理をお願い致します。